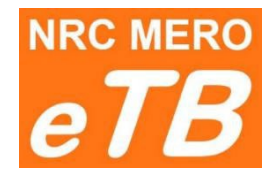

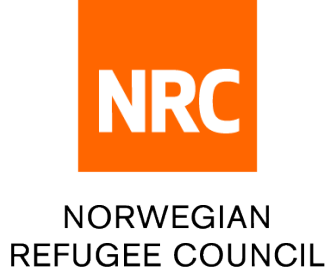

## Електронна тендерна скринька

## Інструкція для учасників тендеру Як завантажити пакет тендерної документації

Версія 1.1 (оновлення від 22.06.2022 р.)

**Крок 1:** Для завантаження пакету тендерної документації скористуйтесь лінком, зазначеним у Запрошенні до участі в тендері.

| Крок 2: | Оберіть | мову: англійську,                       | арабську, | іспанську або | французьку. | English 🛩 |
|---------|---------|-----------------------------------------|-----------|---------------|-------------|-----------|
|         |         | , , , , , , , , , , , , , , , , , , , , |           | ,             |             |           |

Крок 3: Вкажіть необхідну інформацію:

|   |                              | DOWNLOADING TENE                               | DER PACKAGE |  |  |  |
|---|------------------------------|------------------------------------------------|-------------|--|--|--|
|   |                              | ITB For Tender : ITB Reference #               |             |  |  |  |
| 1 | Country Of Registration :    | Select                                         | ~           |  |  |  |
| 2 | Company Name :               | Company Name                                   |             |  |  |  |
| 3 | Address :                    | Address                                        |             |  |  |  |
| 4 | Representative's Full Name : | Representative's Full Name Mobile Phone Number |             |  |  |  |
| 5 | Mobile Phone Number :        |                                                |             |  |  |  |
| 6 | Email Address :              | Email Address                                  |             |  |  |  |
|   |                              | Download                                       |             |  |  |  |

6 – Введіть e-mail

Крок 4: Натисніть <sup>Download</sup> (відкриється нове вікно для завантаження)

|                                                                                            | 10 🕹 Download Selected |          |                                                       |
|--------------------------------------------------------------------------------------------|------------------------|----------|-------------------------------------------------------|
| Крок 5: Завантажте тендернии пакет                                                         |                        | #        | File                                                  |
|                                                                                            | 0                      | 1        | TestLink2/itb/0_LINK TO UPLOAD BID.pdf                |
| Оберіть файли для завантаження та натисніть Lownload Selected                              |                        | 2        | TestLink2/itb/3-22 Ethical Standards Declaration.docx |
|                                                                                            |                        | 3        | TestLink2/itb/3-23 Innovative Procurement.doc         |
| натискаите на посилання на фаили і завантажуите фаил за фаилом                             |                        | 4        | TestLink2/itb/Procurement Annexes.zip                 |
|                                                                                            |                        | 5        | TestLink2/itb/3-21 Waiver Registry.xlsx               |
| Файл <b>0_LINK ТО UPLOAD BID.pdf</b> містить лінк, куди потрібно підвантажити в <u>ашу</u> |                        | 6        | Testunk2/itb/3-19 Note to File.docx                   |
| тендерну заявку.                                                                           | 0                      | 7        | TestLink2/itb/3-20 Waiver.docx                        |
|                                                                                            | Show                   | ing 1 to | 7 of 7 records                                        |

## Якщо у вас повільний інтернет, завантажуйте файли по одному. <u>Перш ніж закрити це вікно, перевірте, чи всі файли завантажено</u>.

**Дедлайн:** Після кінцевого терміну, зазначеного у Запрошенні до участі в тендері, доступ до тендерного пакету буде неможливий. Якщо ви вважаєте, що виникла технічна проблема, зв'яжіться з відділом закупівель.

## **Tender Closed**

The time to download ITB for tender JO/2022/9876 has expired. If you think there is a technical problem, please contact Procurement department.